# UUSI IPTV-SOVELLUS ALYTELEVISIOILLE

22.03.2022

## MILLE LAITTEILLE UUSI SOVELLUS TULEE KÄYTTÖÖN?

- Jos sinulla on Samsung- tai LG-televisio, sovellus päivittyy automaattisesti uuteen versioon 22. maaliskuuta.
- Jos sinulla on toinen Android-pohjainen televisio tai boksi, sinun tulee asentaa sovellus uudelleen. Löydät sen Google Play -sovelluskaupasta hakusanalla "IPTV".
- Android-sovelluksen uusi nimi on "Mobiili IPTV".

### **UUSI ÄLY-TV-SOVELLUS**

#### Asennus

Hae/asenna sovellus Samsung Tizen, LG webOS tai Android -älytelevisiostasi hakusanalla "IPTV".

#### Aloitusvalikko

Pääset nopeasti tärkeimpiin toimintoihin valikosta Live TV, Ohjelmaopas, ReTV, Suosikkikanava, Tänään suosikkikanavallasi ja Sääennuste.

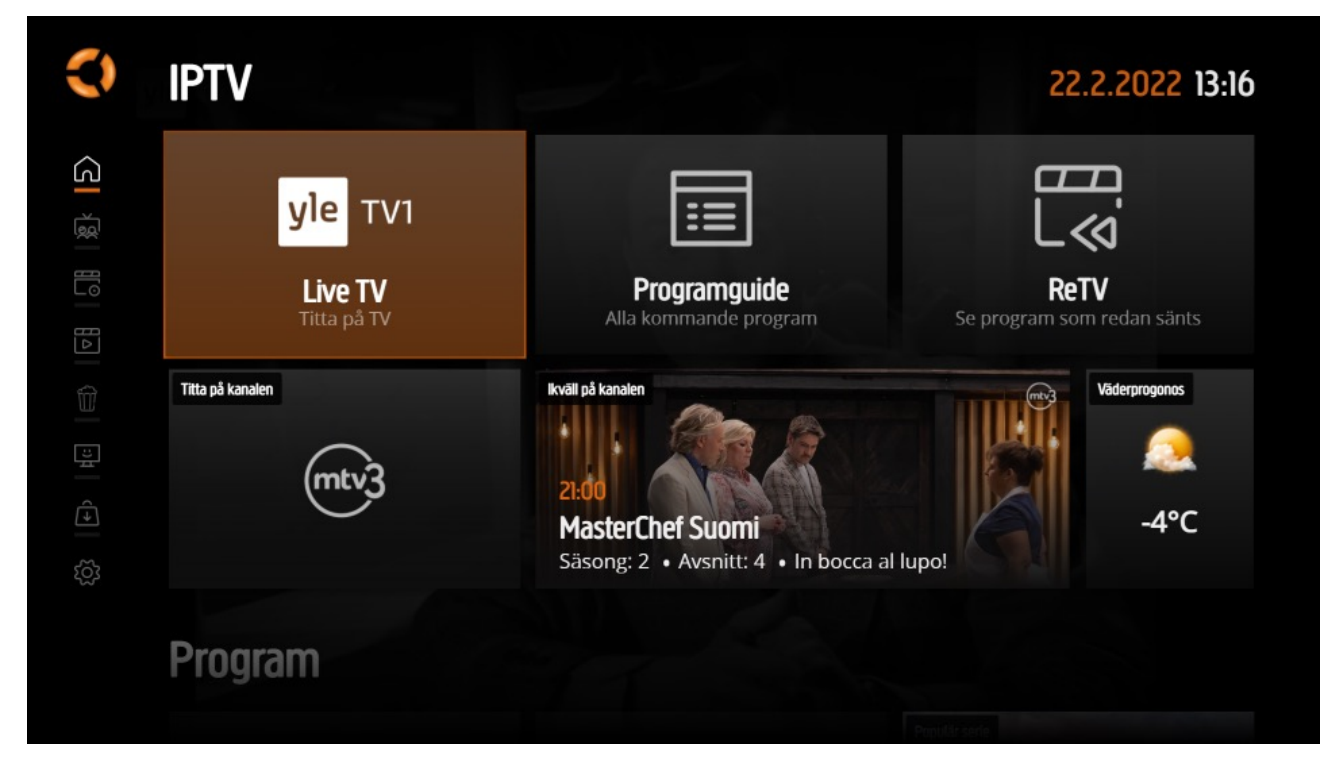

 Valitse suosikkikanavasi kaksoisklikkaamaalla "OK".

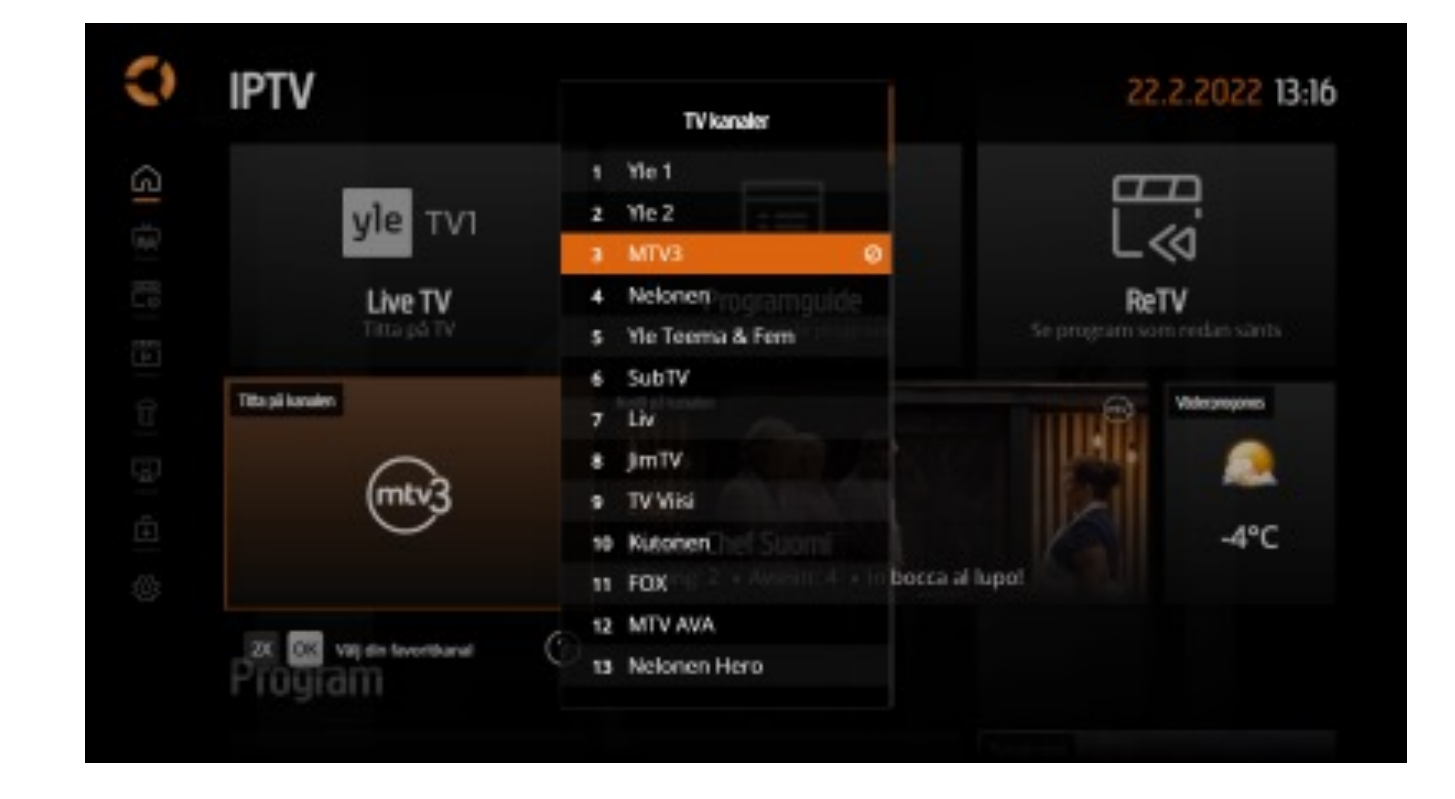

 "Ohjelmat"-valikosta löytyy mm. ohjelmaopas, TV-luettelo, hakutoiminto ja suosittuja ohjelmia.

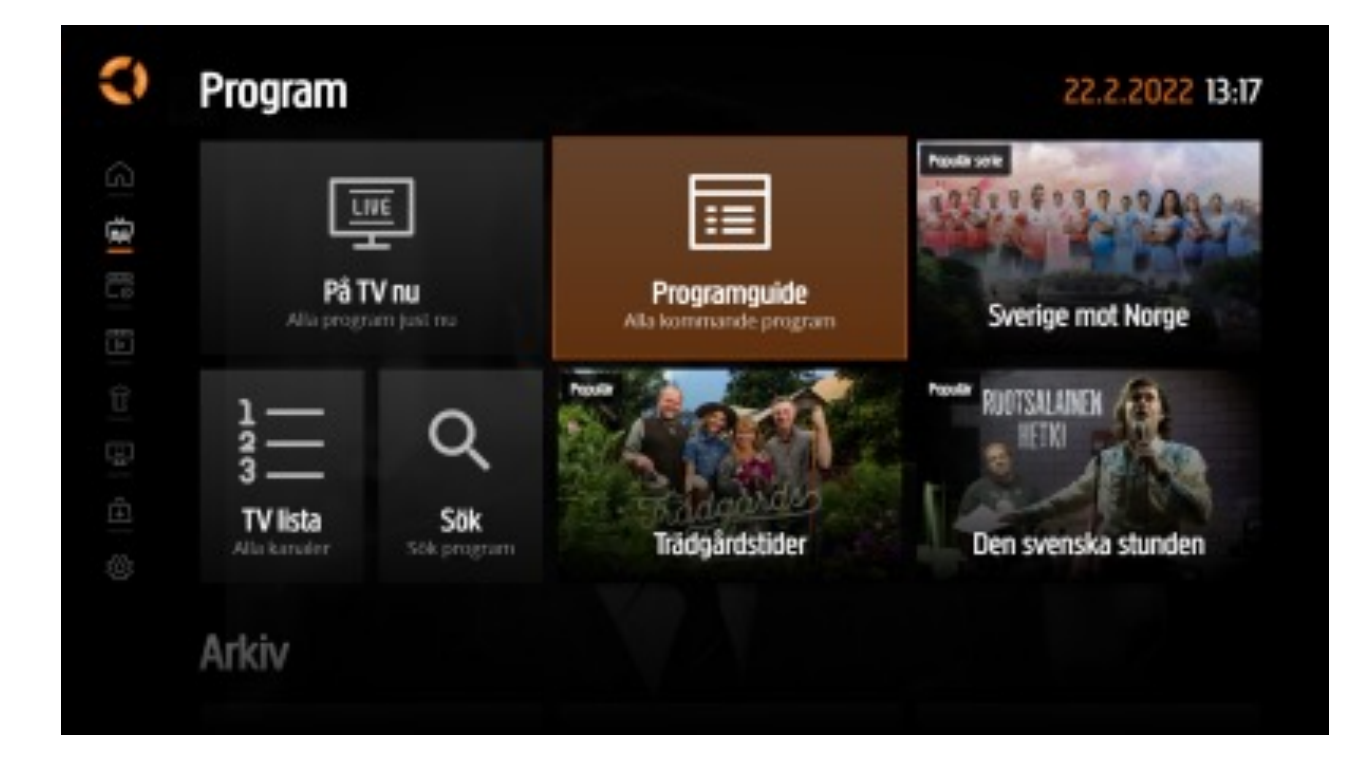

 "Arkisto"-valikossa voit mm. katsoa tallenteitasi, hallita sarjatallenteitasi, avata ReTV, jatkaa kesken jääneen tallenteen katsomista ja nähdä mikä ohjelma on suosittu juuri nyt.

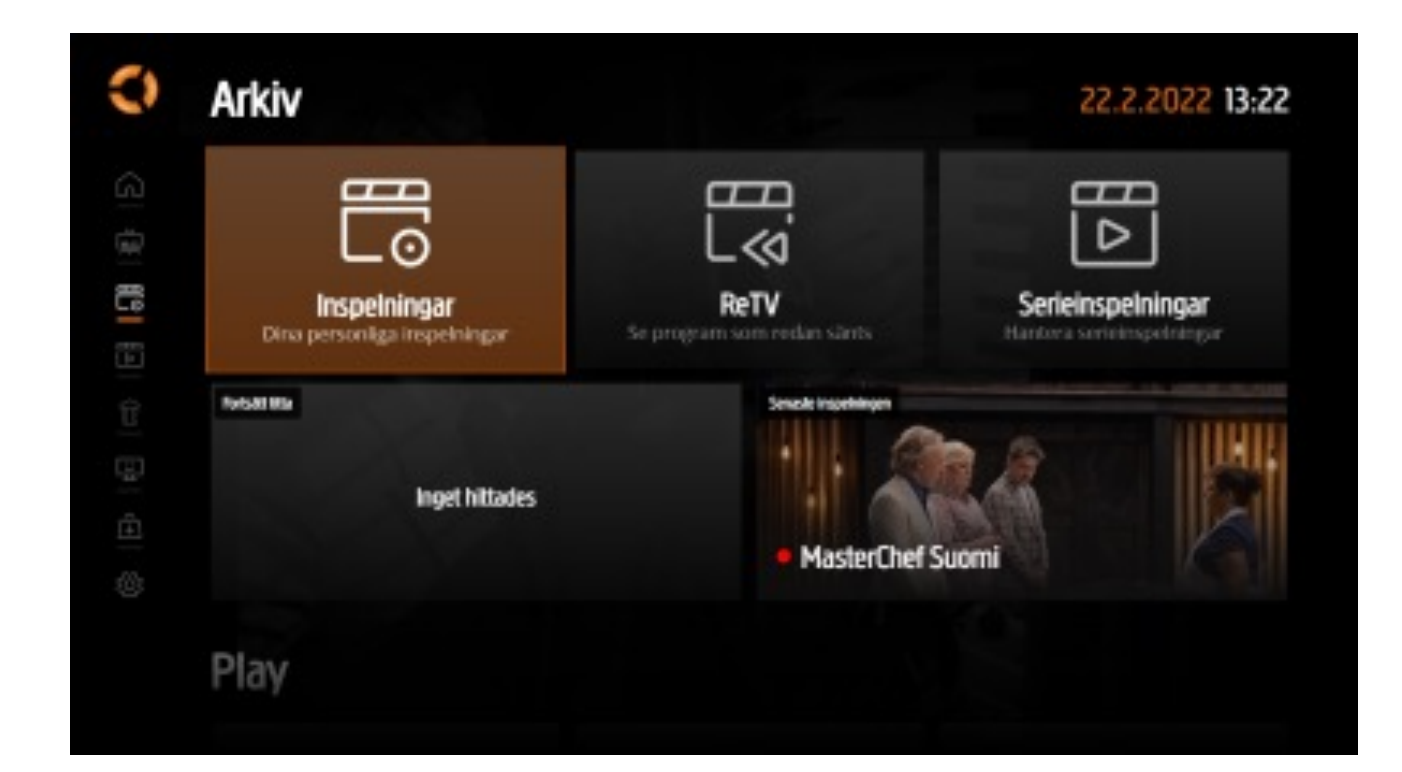

 "Play"-valikosta löydät ReTV-ohjelmat ryhmiteltynä kanavapaketin mukaan.

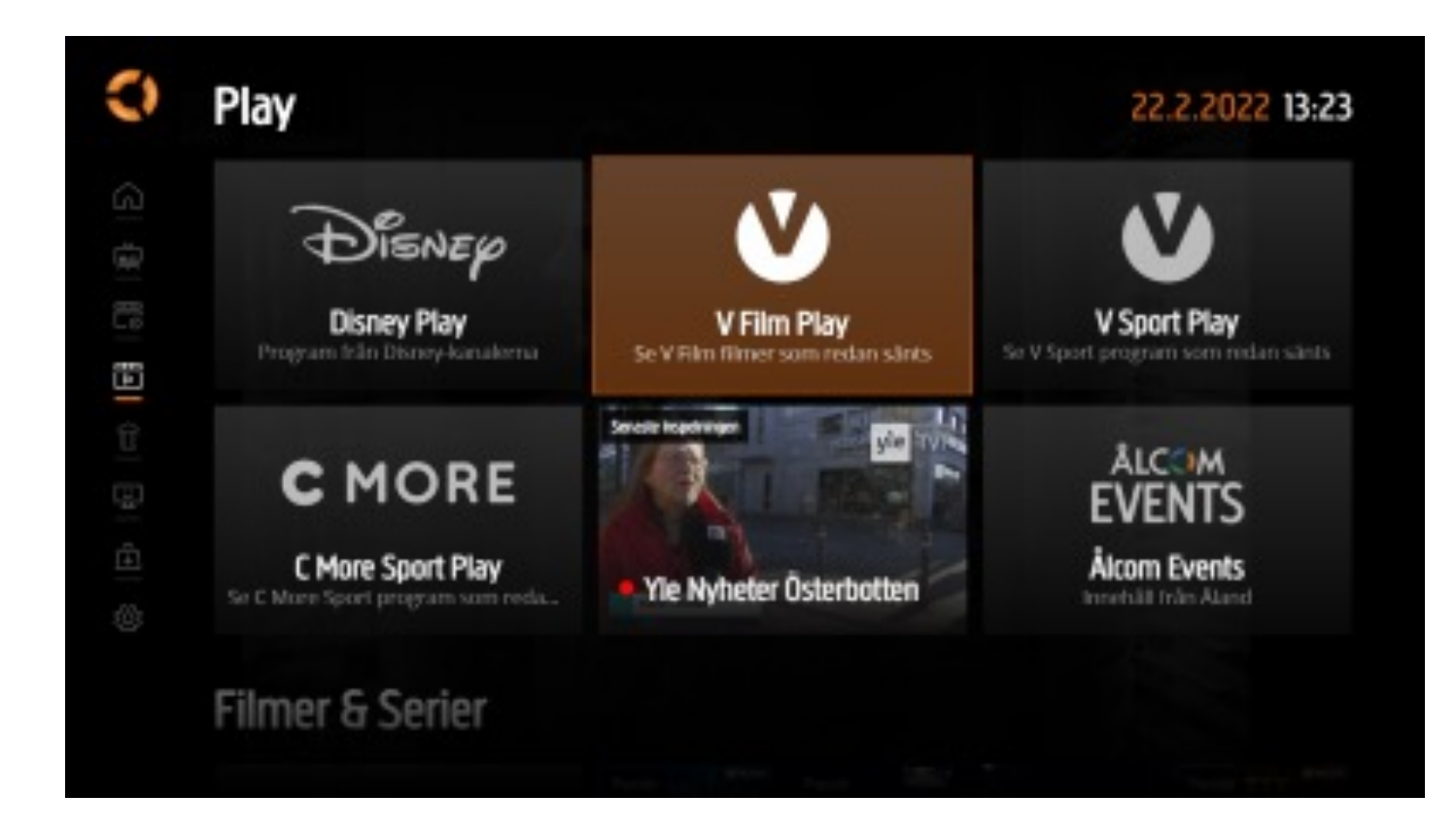

 "Elokuvat & Sarjat" -valikko sisältää C More Play -ohjelmakirjaston.

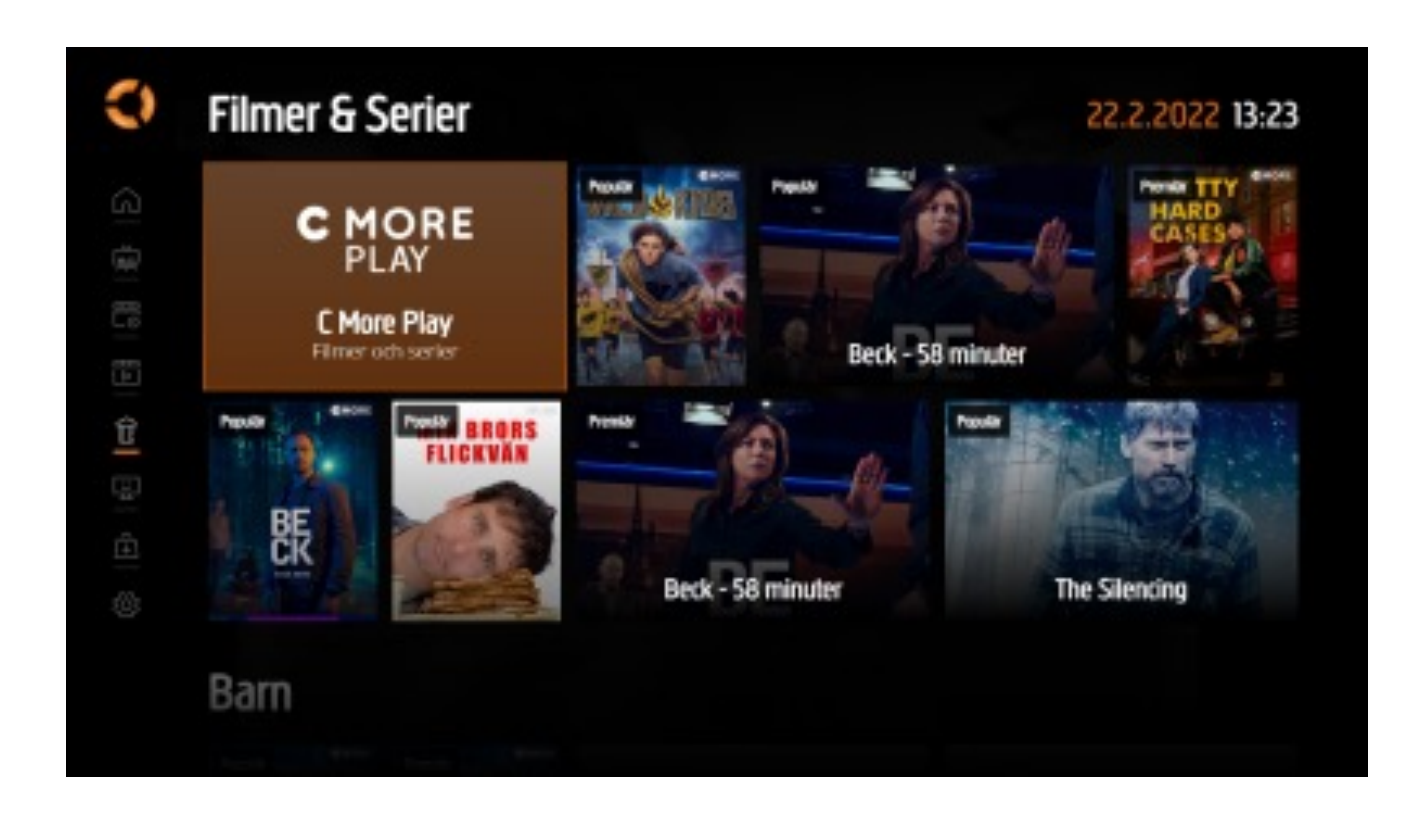

• "Lapset"-valikossa on lapsille sopivia kanavia ja ohjelmia.

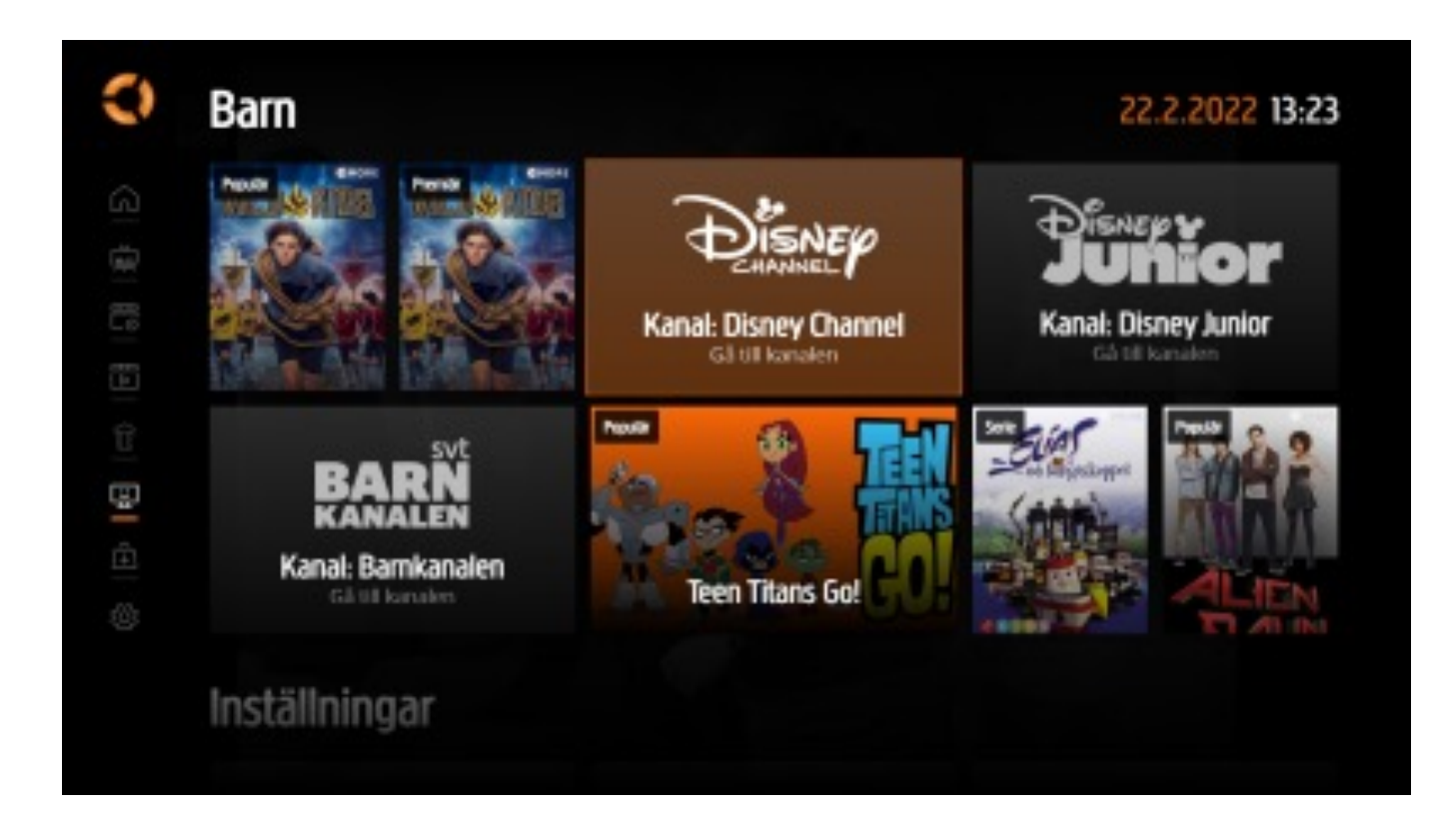

 Asetukset-valikossa voit mm. valita äänen ja tekstityksen kielen, vaihtaa PIN-koodeja, nimetä televisiosi ja kirjautua ulos sovelluksesta.

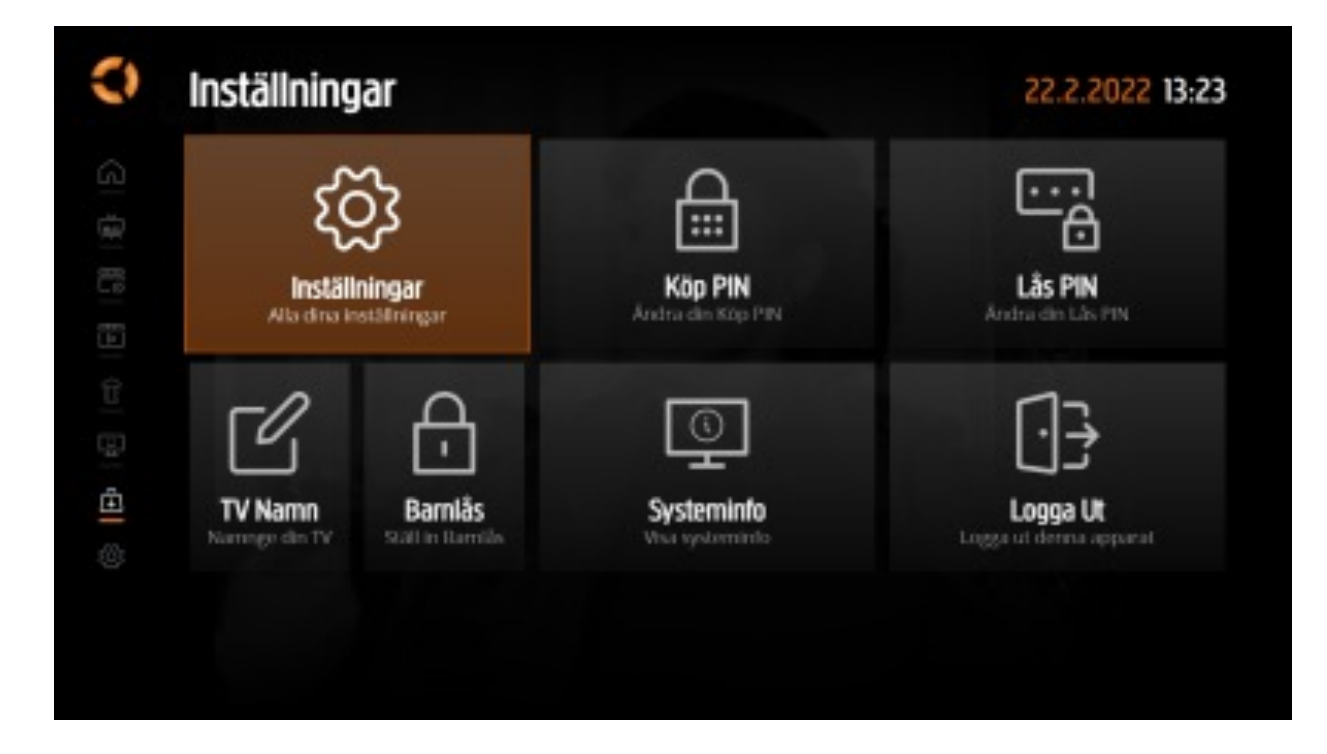

• Live TV -näkymässä näet mm. meneillään olevan ja seuraavan ohjelman.

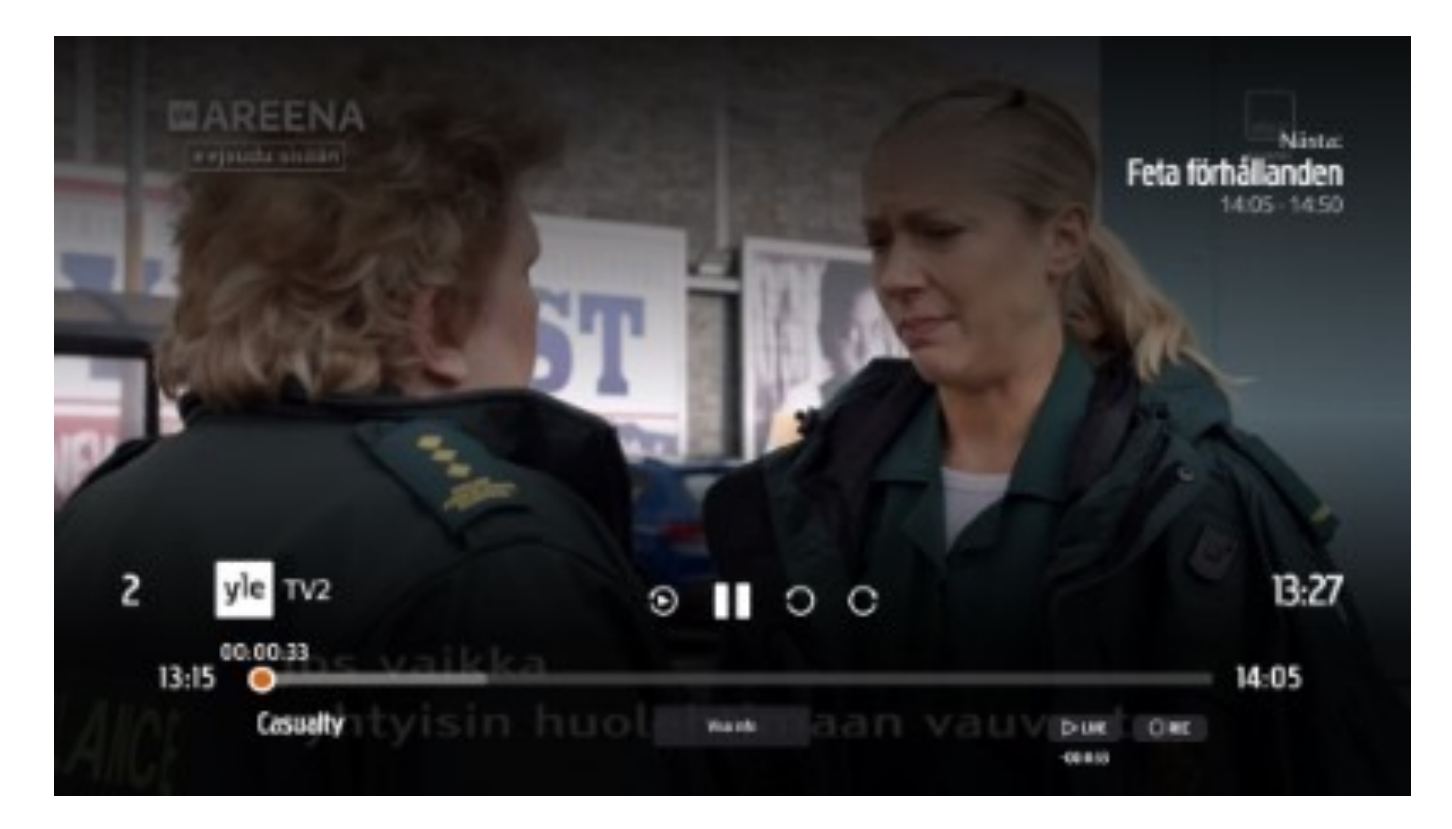

 "Info"-näkymästä näet tarkemmat tiedot meneillään olevista ohjelmista. Voit myös selata tulevia ohjelmia valitsemalla ohjelmatiedot ja klikkaamalla oikeaa nuolta.

| asualty                                                                      |                                                                                                    | Feta förhållanden                                               |
|------------------------------------------------------------------------------|----------------------------------------------------------------------------------------------------|-----------------------------------------------------------------|
| 34 E19 Sömnlösa nätter 1986                                                  | 12                                                                                                    | 14.05 - 14:50                                                   |
| 3 22.2.2022 13:15 Ø 50 min                                                   | Inspednings alternation                                                                                   |                                                                 |
| Säsong 34, 19445. Sömnlösa nätter,<br>reda på orsaken till en äldrig patiere | jacob försöker fjälpa två unga gängmedlemmar att<br>s fall. Att sköta bebösen är tyngre än Ruby trodde. G | komma loss från hätorkeln. Ruby lyckas ta 💦 🔰                   |
|                                                                              |                                                                                                    |                                                                 |
| Medverkande: Matt Bardock, Aman                                              | da Henderson, Sunetra Sarker, Derek Thompso                                                               | n, Suzanne Packer, Jane Hazlegrove, kan Bl                      |
| Hedverkande: Matt Bardock, Amar                                              | da Henderson, Sunetra Sarker, Derek Thompso                                                               | in, Suzanne Packer, Jane Hazlegrove, kav Bl                     |
| <b>Aedverkande:</b> Matt Bardock, Amar                                       | da Henderson, Sunetra Sarker, Derek Thompso                                                               | n, Suzanne Packer, Jane Hazlegrove, km Bl                       |
| <b>Hedverkande:</b> Matt Bardock, Amar                                       | da Henderson, Sunetra Sarker, Derek Thompso<br>Kanaler Programpulde Ravi                                  | n, Suzanne Packer, Jane Hazlegrove, kan Bl                      |
| vedvenkande: Matt Bardock, Amar                                              | da Henderson, Sunetra Sarker, Derek Thompso<br>Kander Programguite Ravi                                   | n, Suzanne Padker, Jane Hazlegrove, kan Bl.,<br>udneny<br>13:24 |

• Klikkaamalla valittua painiketta voit katsoa meneillään olevan ohjelman alusta.

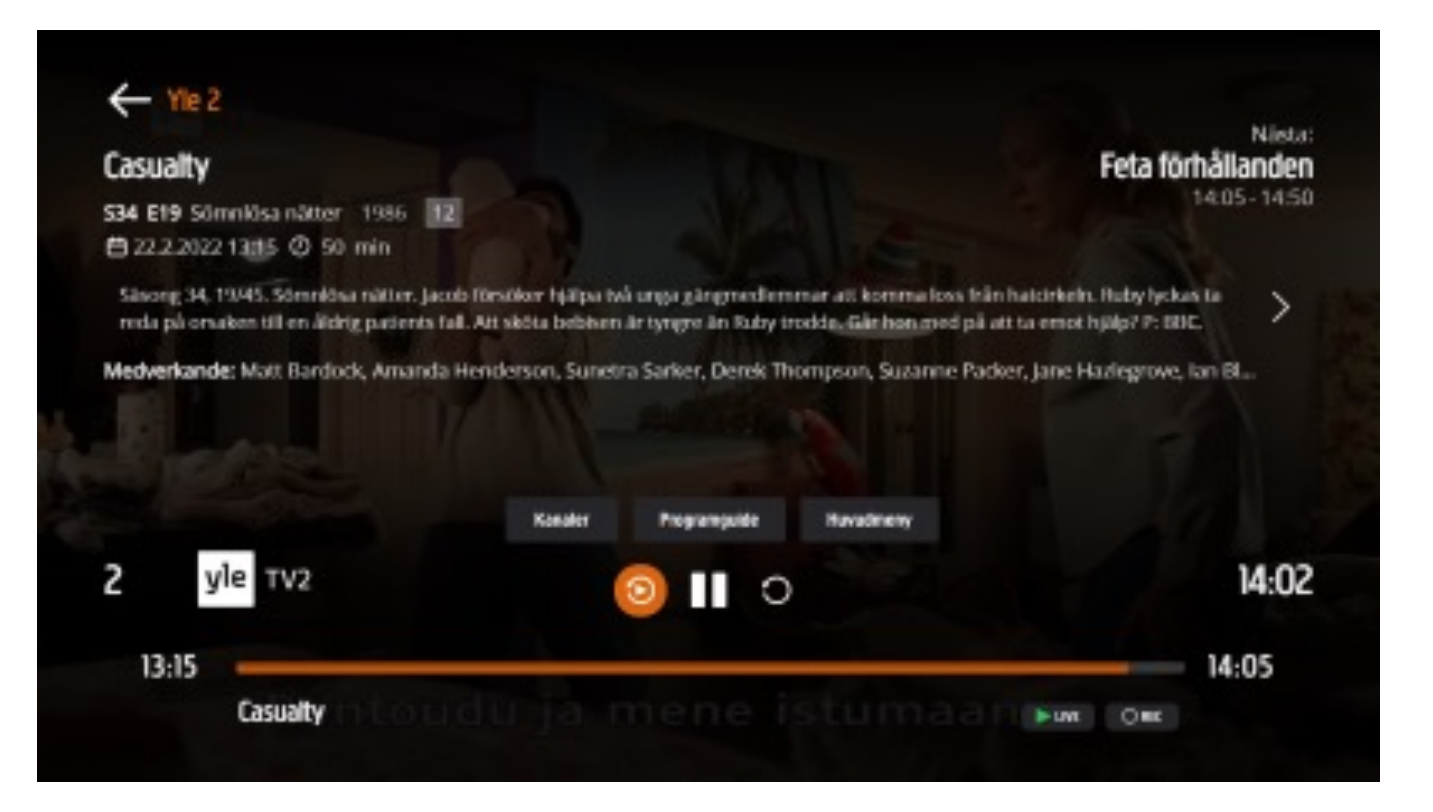

 Kelaustomintoa on parannettu: Nyt voit tarttua ympyrään ja kelata nuolinäppäimillä.

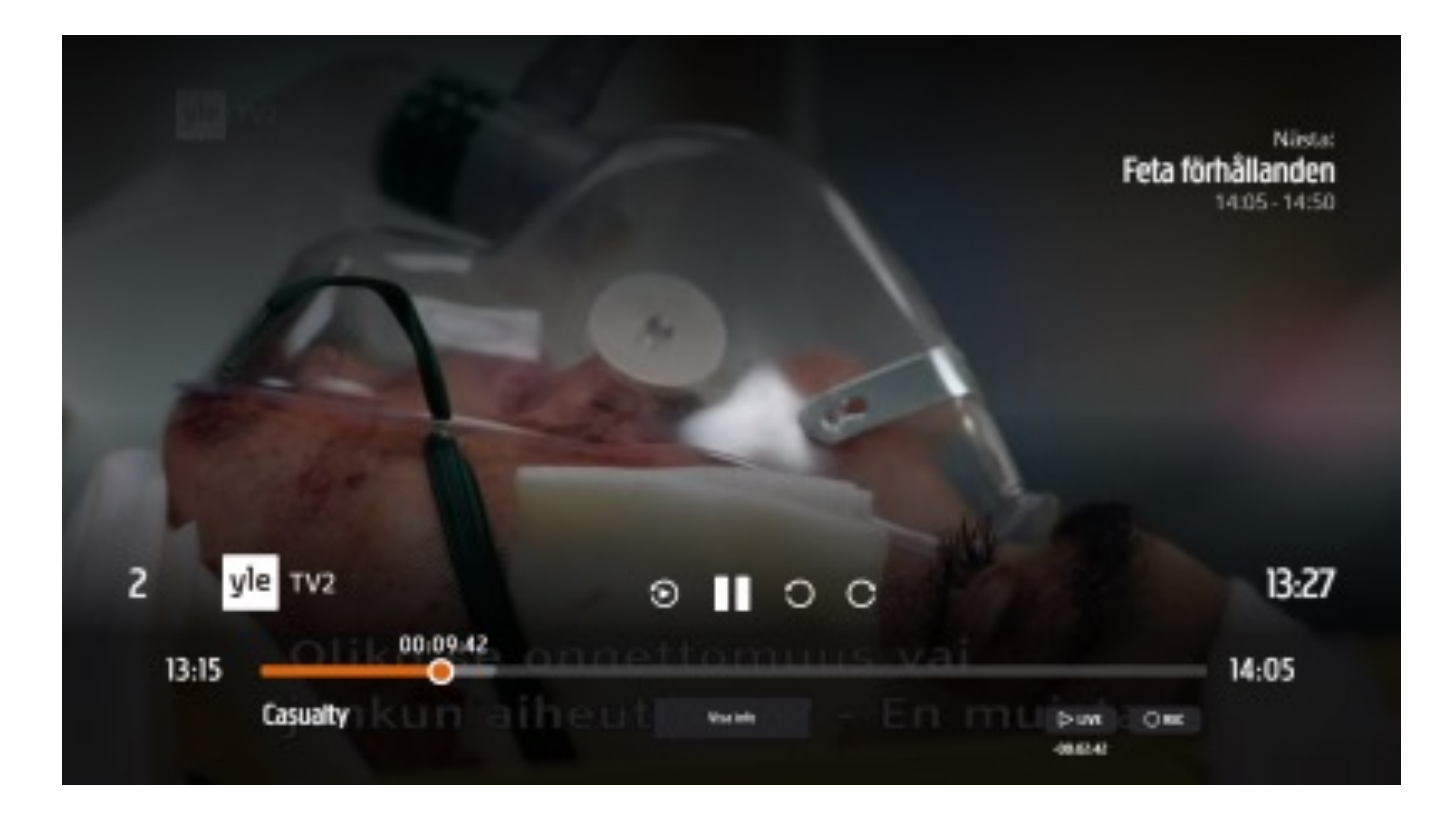

• Valitse "Live" palataksesi live-lähetykseen.

#### ← Yie 2 Nästa: Casualty Feta förhållanden 14:05 - 14:50 S34 E19 Sömnkisa nätter 1986 12 ₿ 22.2.2022 13:15 Ø 50 min Sinong 34, 1945. Sömnlösa nätter, Jacob försöker fjälpa två unga gängmedlemmar att komma loss från hatcirkeln. Ruby lyckas ta >reda på orsaken till en åldrig patients fall. Att sköta bebisen är tyrgre än Raby trodde. Går hon med på att ta ernot hjälp? P: IEEC. Medverkande: Matt Bardock, Amanda Henderson, Sunetra Sarker, Derek Thompson, Suzanne Packer, Jane Hazlegrove, Jan B., Havednety Kanaler Programoulde yle TV2 2 13:27 ۲ 00 13:15 14:05 Casualty 0.00 -08.814